# IT SUPPORT & APPLICATIONS

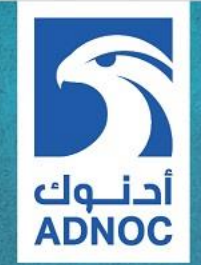

## **ATA BOOKING SYSTEM** User Login Guide

أكاديمية أدنوك الفنية ADNOC Technical Academy

#### ATA BOOKING SYSTEM User Login Guide

#### Sign-in page: https://booking.ata.ac.ae

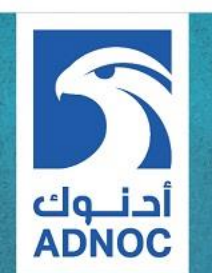

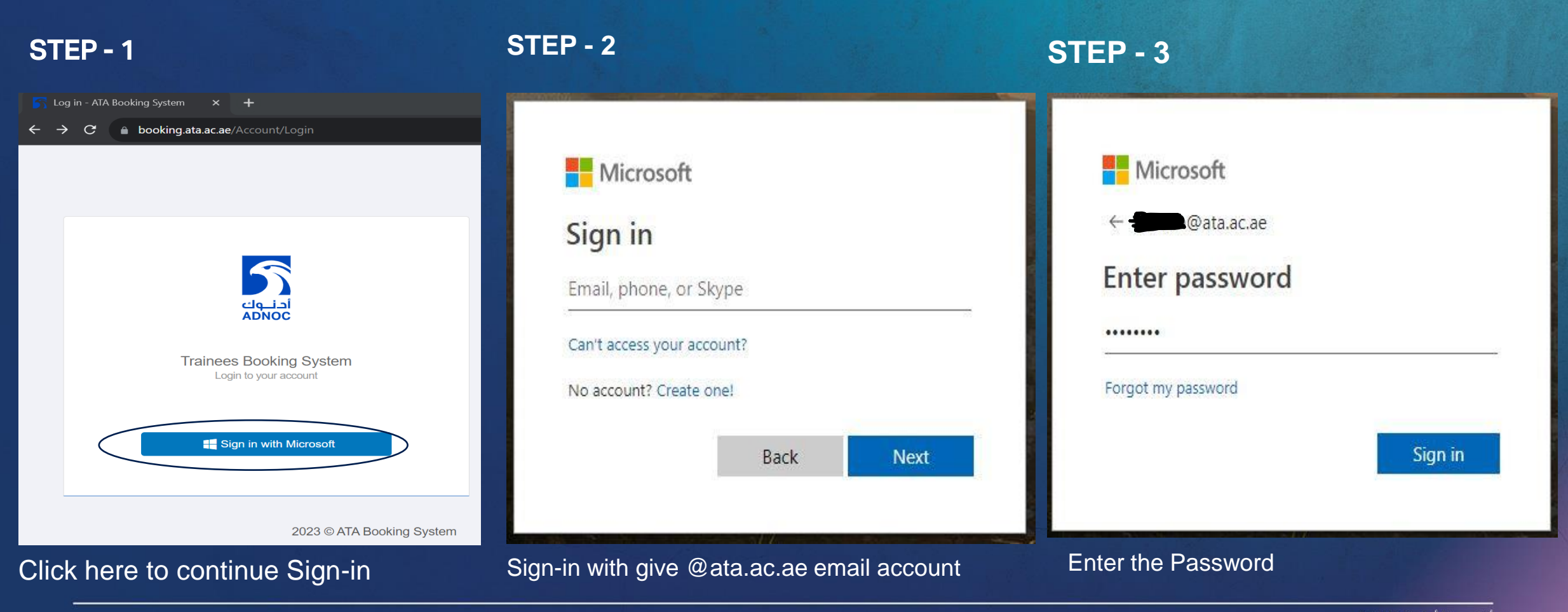

أكاديمية أدنوك الفنية ADNOC Technical Academy

STEP - 4

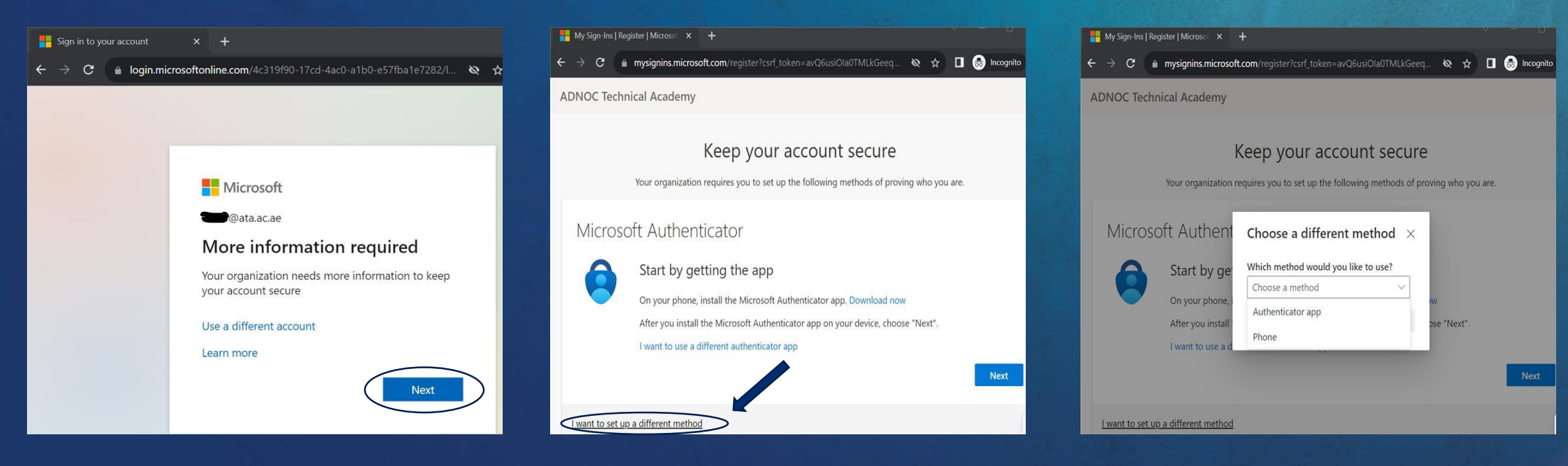

STEP - 5

Click Next to continue

Select this option for Setting up with mobile phone

#### أكاديمية أدنوك الفنية ADNOC Technical Academy

**Choose Method as Phone** 

أدنــوك ADNOC

STEP - 6

#### STEP - 7

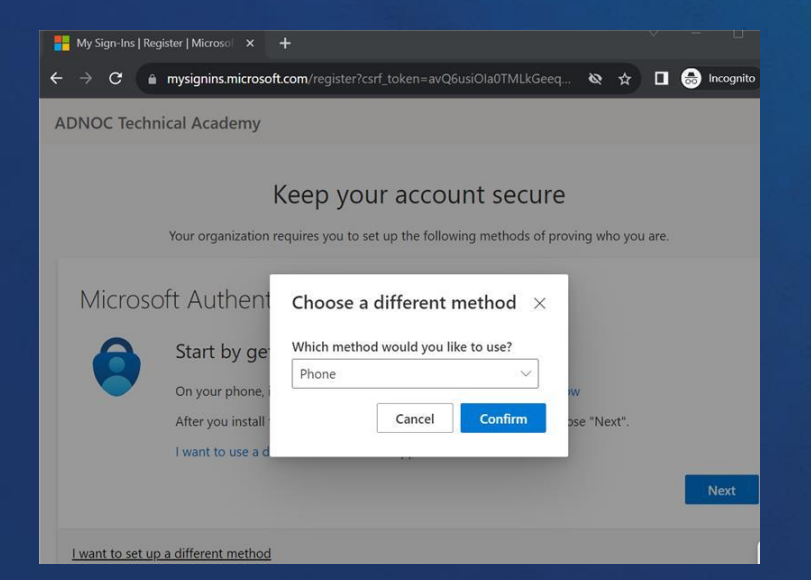

#### **STEP - 8**

| My Sign-Ins   F | Register   Microso 🛛 🗙 |                     |                      |                    |          |           |             |   |
|-----------------|------------------------|---------------------|----------------------|--------------------|----------|-----------|-------------|---|
| → C             | mysignins.micro        | soft.com/register?d | csrf_token=avQ6usi   |                    | Ø 1      |           | 😸 Incognito |   |
| DNOC Tech       | nnical Academy         |                     |                      |                    |          |           |             |   |
|                 | Your organization      | requires you to se  | t up the following n | nethods of provin  | g who y  | ou are.   |             |   |
| Phone           |                        |                     |                      |                    |          |           |             |   |
| You can prov    | e who you are by ar    | swering a call on y | our phone or receiv  | ing a code on you  | ır phone |           |             |   |
| What phone      | number would you       | ike to use?         |                      | _                  |          |           |             |   |
| United Arab     | Emirates (+971)        |                     | ~ 5555555            | 55                 |          |           |             |   |
| Receive a       | code                   |                     |                      |                    |          |           |             |   |
| Call me         |                        |                     |                      |                    |          |           |             |   |
| Message and     | data rates may app     | ly. Choosing Next I | means that you agre  | ee to the Terms of | service  | and Priva | icy and     |   |
|                 |                        |                     |                      |                    |          |           | Next        | ) |
| want to set u   | p a different metho    | 1                   |                      |                    |          |           | $\smile$    |   |

#### **STEP - 9**

| My Sign-Ins   Register   Microsol 🛛 🗙          | +                                                                                    |             | × -  | 0         | × |
|------------------------------------------------|--------------------------------------------------------------------------------------|-------------|------|-----------|---|
| - → C 🔒 mysignins.micro                        | soft.com/register?csrf_token=avQ6usiOla0TMLkGeeq                                     | & ☆         | •    | Incognito | : |
| ADNOC Technical Academy                        |                                                                                      |             |      |           | ? |
| Your organizatio                               | Keep your account secure<br>on requires you to set up the following methods of provi | ing who you | are. |           |   |
| Phone                                          |                                                                                      |             |      |           |   |
| We just sent a 6 digit code to +<br>Enter code | 971 Enter the code below.                                                            |             |      |           |   |
| Resend code                                    |                                                                                      |             |      |           |   |
| itesend code                                   |                                                                                      |             |      |           |   |

أدنــوك ADNOC

Select Phone and Confirm

Select country as UAE and enter phone number to receive a code

#### Code will be receive on given number

أكاديمية أدنوك الفنية ADNOC Technical Academy

#### **STEP - 10**

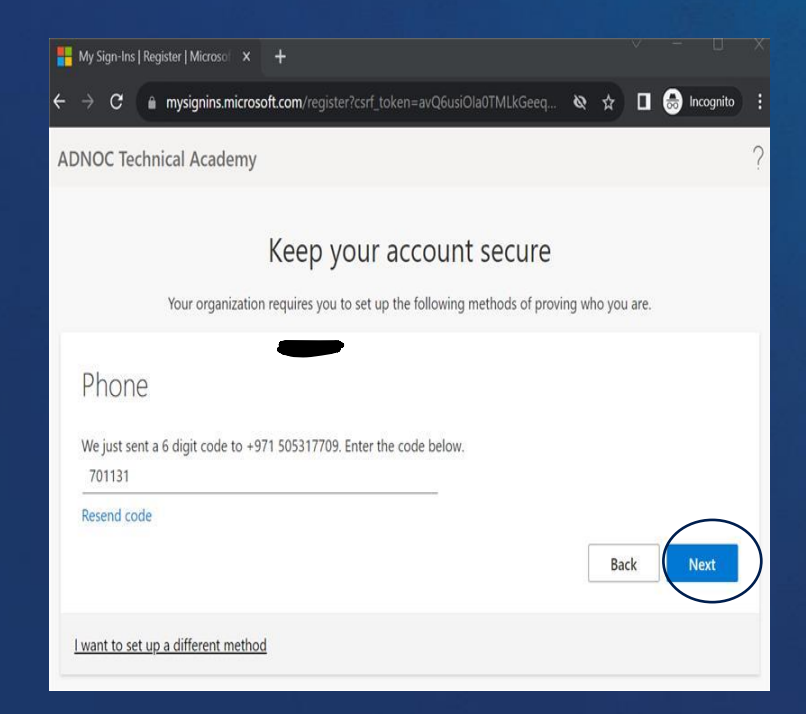

**STEP - 11** 

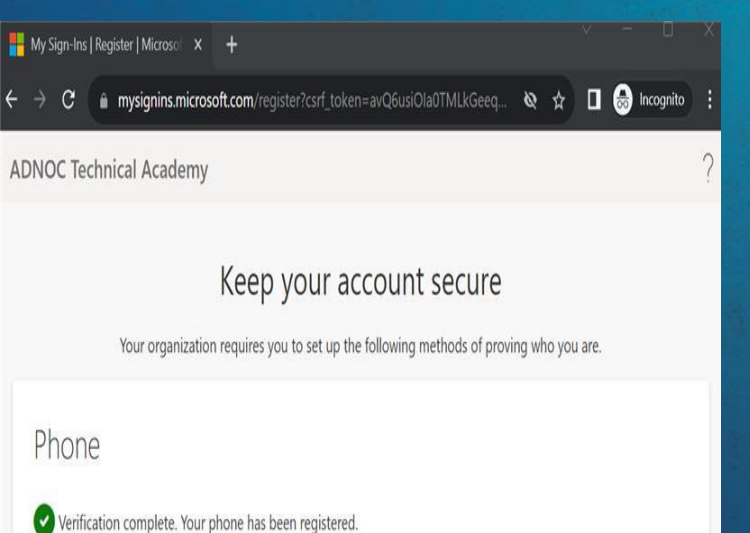

#### **STEP - 12**

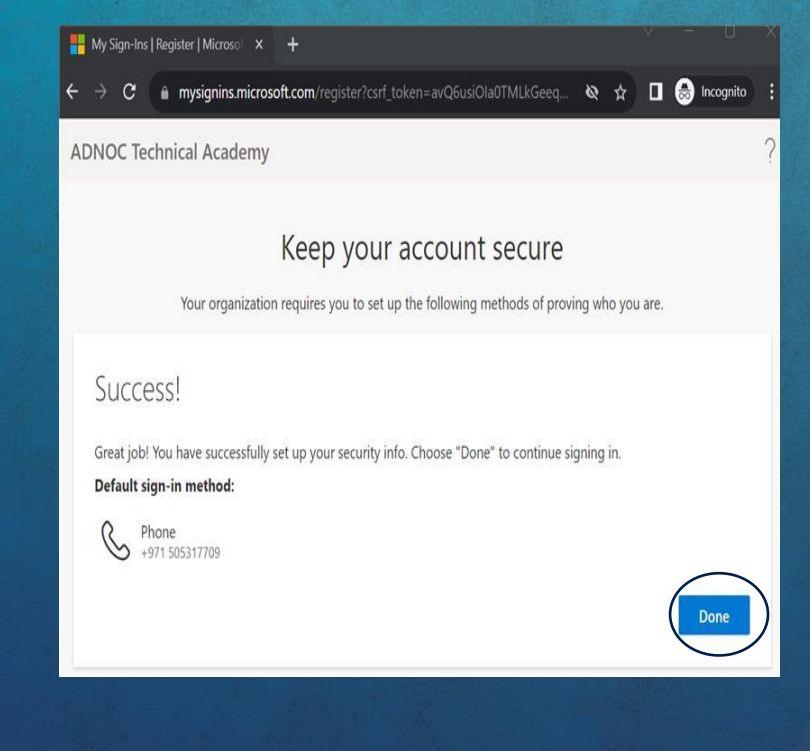

Enter the received code and Click Next

Click Next to continue

#### Click Done to continue

أكاديمية أدنوك الفنية ADNOC Technical Academy

أدنــوك ADNOC

#### **STEP - 13**

| ← → C | 🕯 login.micro | softonline.com/common/SSPR/End                                  | \$ | • | Incognito |  |
|-------|---------------|-----------------------------------------------------------------|----|---|-----------|--|
|       |               |                                                                 |    |   |           |  |
|       |               | Minnach                                                         |    |   |           |  |
|       |               | @ata.ac.ae                                                      |    |   |           |  |
|       |               | Stay signed in?                                                 |    |   |           |  |
|       |               | Do this to reduce the number of times you are asked to sign in. |    |   |           |  |
|       |               | Don't show this again                                           |    |   |           |  |
|       |               | No Yes                                                          | >  |   |           |  |
|       |               | No Yes                                                          |    |   |           |  |

**STEP - 14** 

← C බ https://booking.ata.ac.ae/Main#/ebs/mainPage

#### ATA Booking System

#### Faisal Bin Saleh

A Home

📽 New Booking Request

📽 View Request

Welcome to ATA HSE contractor Booking System

Click Yes to Login

You have successfully login to <u>https://booking.ata.ac.ae</u>

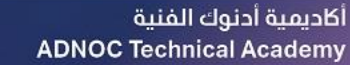

أدنــوك ADNOC

IT Technical Support

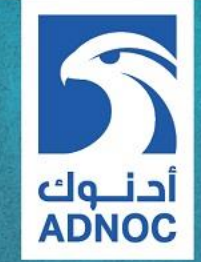

If you face any technical issue preventing you from login to booking system, please contact ATA-IT support team, refer to below contact details:

<u>Tel:</u> 026022917 (From 8:00 am– 3:00 pm). <u>E-mail:</u> ataitsupport@ata.ac.ae

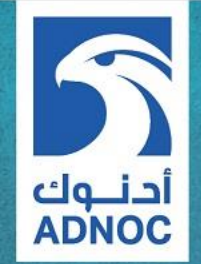

### **THANK YOU**